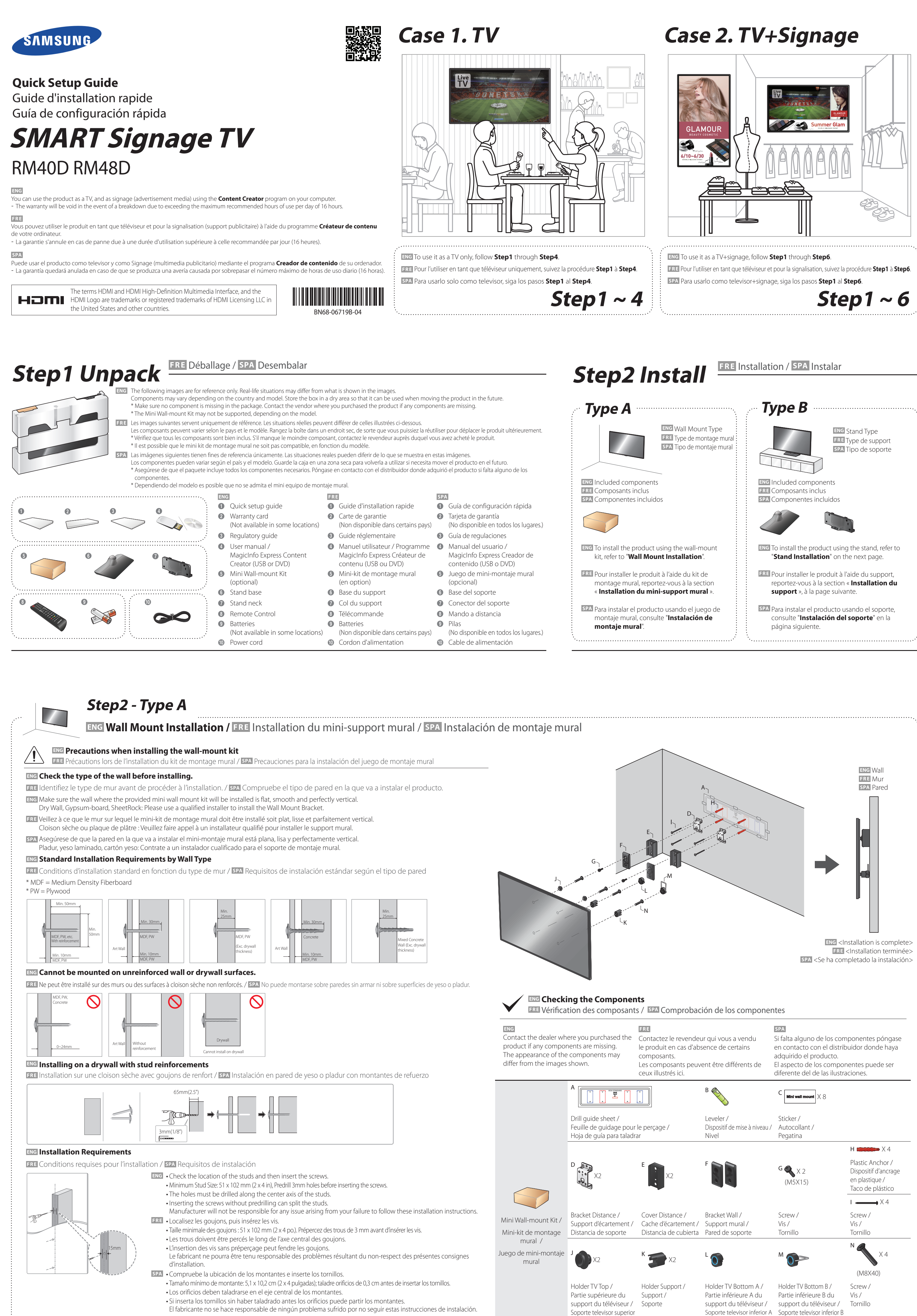

Soporte televisor inferior A Soporte televisor inferior B

# Step2 - Type A

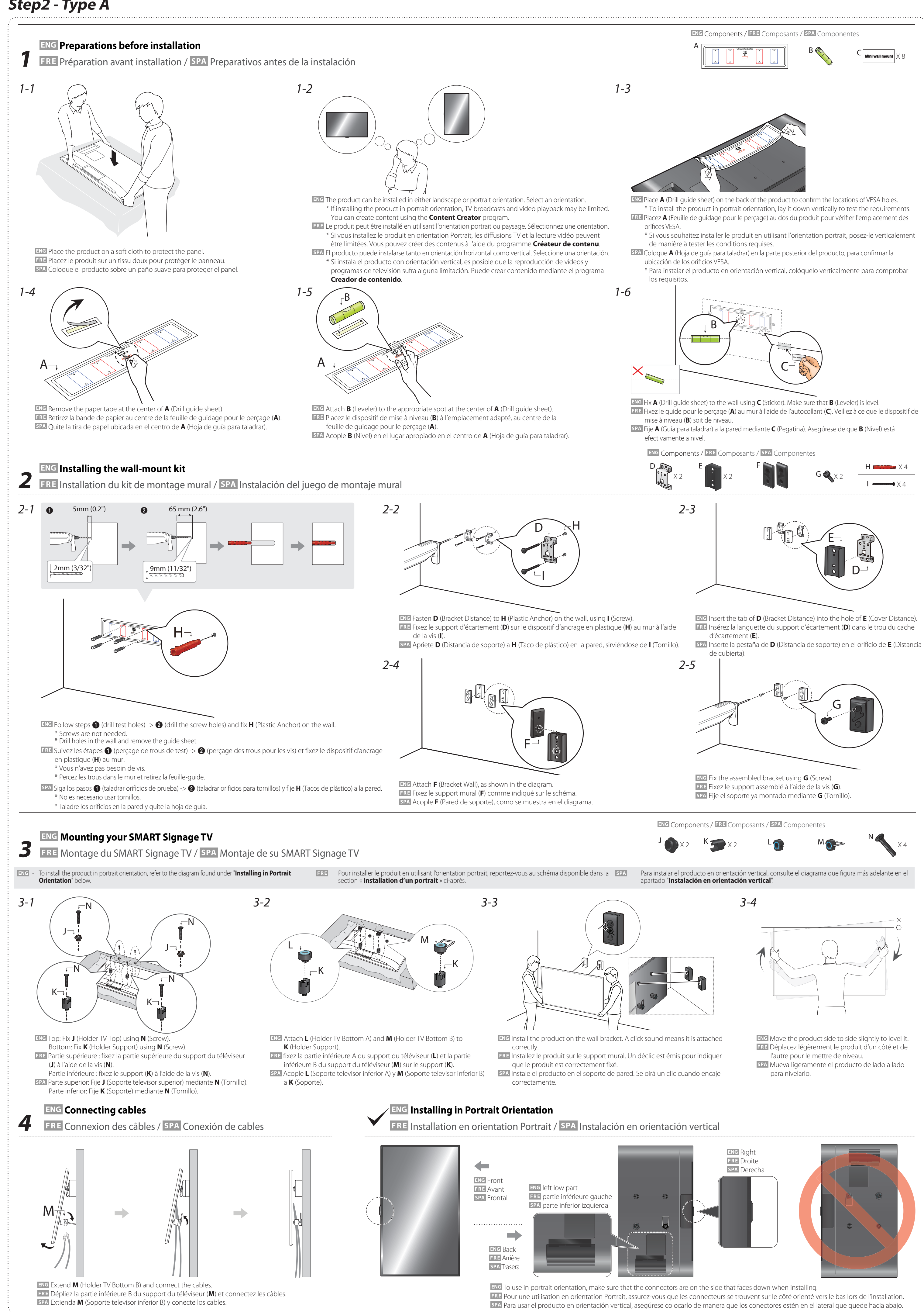

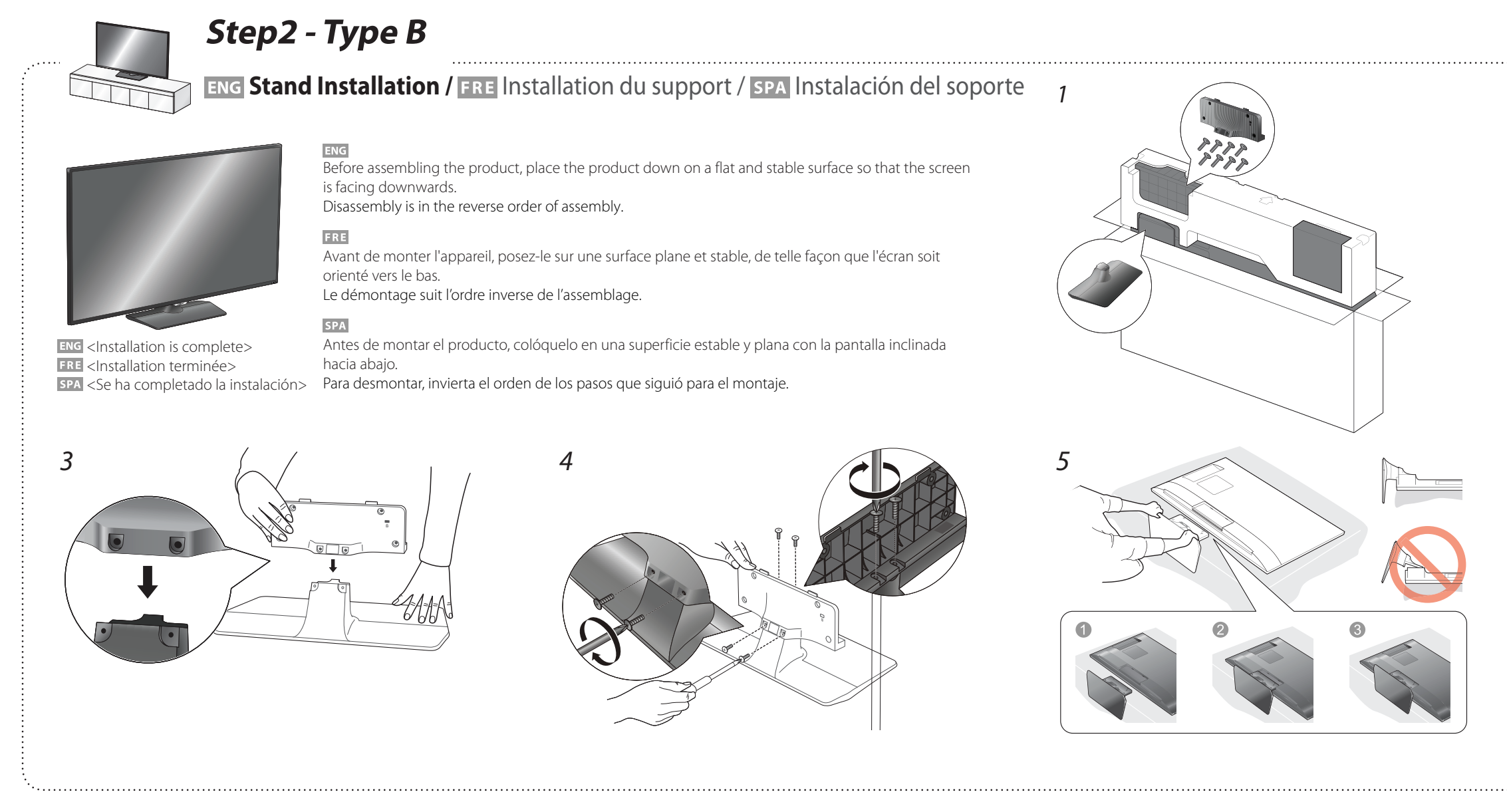

Step3 Connect Source Devices

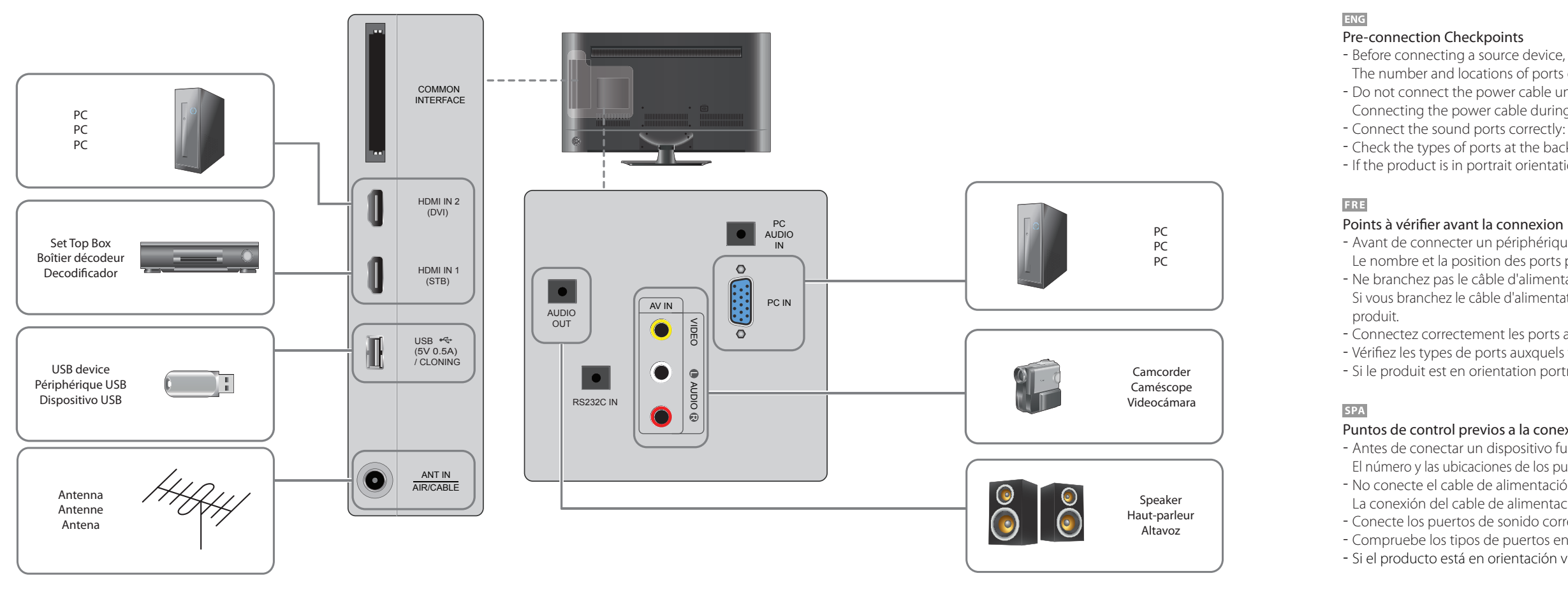

## Step4 Initial Setup

After powering on the product for the first time, configure basic settings such as the language, channel and time.

Language  $\rightarrow$  Regional Settings  $\rightarrow$  Channel Source  $\rightarrow$  Auto Tuning (Auto Tuning does not appear if Set-top box or No TV(Signage Only)  $\mathsf{selected.}) \rightarrow \mathsf{Network} \, \mathsf{Settings} \rightarrow \mathsf{Clock} \rightarrow \mathsf{Auto} \, \mathsf{Power} \, \mathsf{Off} \rightarrow$ Setup Complete!

**Channel Source** Select the source of your live TV signal. Auto Tuning You can automatically search broadcast signals and save retrieved channels.

- letwork
  - Connect to a wireless network to use the product as a TV+Signage. \* To use as a TV only, press the **Next** button and skip
  - the **Network Settings**. This also applies if no wireless networks are available. You can change
  - settings later by selecting **MENU III** > **Network** Network Settings. 1. Available wireless networks are listed automatically
  - in **Network Settings**. Select a network name (SSID) to connect.
  - 2. Enter your security key (Enter password.) and select **Done**.
  - The product may try to automatically connect to a
  - wireless network that is not secure. 3. If wireless networks are not listed automatically,
  - select **Add Network** and enter a network name (SSID) to manually search for a network.

## FRE Configuration initiale / SPA Configuración inicial

Après la première mise sous tension du produit, configurez les paramètres de base comme la langue, les canaux et l'heure. Langue  $\rightarrow$  Paramètres régionaux  $\rightarrow$  Source des chaînes  $\rightarrow$ Mémorisation Auto (Mémorisation Auto ne s'affiche pas si Boîtier décodeur ou Pas de TV (Signage uniquement) est sélectionné.) → Paramètres réseau  $\rightarrow$  Horloge  $\rightarrow$  Hors ten. auto  $\rightarrow$  Config. terminée ! Sélectionnez la source de votre signal TV en direct. Vous pouvez rechercher automatiquement des signaux de diffusion et enregistrer les canaux récupérés. Connectez le produit à un réseau sans fil pour l'utiliser en tant que téléviseur et pour la signalisation. \* Pour utiliser l'appareil comme téléviseur uniquement, appuyez sur le bouton Suivant et ignorez les options **Paramètres réseau**. Ceci s'applique également si aucun réseau sans fil n'est disponible. Vous pouvez modifier les réglages ultérieurement en sélectionnant MENU III > Réseau > Paramètres réseau. 1. Les réseaux sans fil disponibles sont automatiquement répertoriés dans Paramètres réseau. Sélectionnez le nom de réseau (SSID) du

- réseau auquel vous souhaitez vous connecter. 2. Saisissez votre clé de sécurité (Saisir mot de passe)
- et sélectionnez Terminé.
- automatiquement à un réseau sans fil non sécurisé.
- répertoriés, sélectionnez Ajouter réseau et

| 1. Las redes inalámbricas disponibles se indican automáticamente en <b>Configuración de red</b> .                                                                                                 |   |
|----------------------------------------------------------------------------------------------------|---|
| Seleccione un nombre de red (SSID) para conectar.<br>2. Introduzca su clave de seguridad ( <b>Escribir</b>                                                                                        |   |
| contrasña.) y seleccione Hecho.                                                                                                    | - |
| Es posible que el producto trate de conectar<br>automáticamente con una red inalámbrica que no<br>sea segura.                                                                                     |   |
| <ol> <li>Si no se indican automáticamente las redes<br/>inalámbricas disponibles, seleccione Agregar red<br/>e introduzca un nombre de red (SSID) para buscar<br/>manualmente una red.</li> </ol> |   |
|                                                                                                    |   |

# **Step5 Play Content FRE** Lecture de contenus / SPA Reproducir contenido

| MagicINFO V Device: All V Content: All V Sortby: File Name Options |                                                                                                    |                                                                                                    | FRE                                                                                                    |                                                                                                    |  |
|--------------------------------------------------------------------|----------------------------------------------------------------------------------------------------|----------------------------------------------------------------------------------------------------|----------------------------------------------------------------------------------------------------|----------------------------------------------------------------------------------------------------|--|
|                                                                    | Starting MagicInfo                                                                                                    | MagicInfo is a business solution that allows the product<br>to be used as signage (advertising media).<br>Press the <b>HOME</b> I or <b>MagicInfo Player I</b> button on<br>the remote control to run the MagicInfo browser. You can<br>browse or play content stored on the internal memory or<br>a USB storage device. | Lancement du<br>programme MagicInfo                                                                    | MagicInfo est une solution professionnelle qui permet<br>d'utiliser le produit pour la signalisation (support publicitaire)<br>Appuyez sur la touche <b>HOME</b> a ou <b>MagicInfo Player I</b><br>de la télécommande pour exécuter le navigateur MagicInfo.<br>Vous pouvez parcourir ou lire des contenus enregistrés sur la<br>mémoire interne ou un périphérique de stockage USB. |  |
|                                                                    | Playing content from<br>the internal memory<br>or USBPlay images or videos stored in the internal memory or<br>the connected USB.Lecture de cont<br>à partir de la m<br>interne ou d'ur | Lecture de contenus<br>à partir de la mémoire<br>interne ou d'un péri-                                                                                                    | Lisez des images ou des vidéos enregistrées sur la<br>mémoire interne ou le périphérique USB connecté. |                                                                                                    |  |
|                                                                    | Playing content from<br>your computer or<br>mobile device                                                                                                    | The content sent via <b>MagicInfo Express Content</b><br><b>Creator</b> will be displayed as a schedule. You can also edit<br>the schedule using your mobile device.<br>For more information on how to use the <b>MagicInfo</b><br><b>Express Content Creator</b> or mobile app, refer to <b>Step6</b> .                 | phérique USB<br>Lecture de contenus<br>à partir d'un ordina-<br>teur ou périphérique<br>mobile         | Le contenu envoyé via <b>MagicInfo Express Créateur de</b><br><b>contenu</b> s'affiche sous forme de programme. Vous pouvez<br>également modifier le programme à l'aide de votre apparei<br>mobile.                                                                                                    |  |

device and go to **Options**  $\rightarrow$  **Settings**  $\rightarrow$  **Default Storage** at the top right of the MagicInfo browser.

\* To find out how much internal memory is left, press

Change the option to USB.

**INFO** *i* on the remote control.

Express Créateur de contenu ou de l'application mobile, reportez-vous à Step6. Si la mémoire interne disponible est insuffisante, connectez

un périphérique USB et sélectionnez **Options**  $\rightarrow$  **Settings** → Stockage par défaut dans la partie supérieure droite du navigateur MagicInfo. Réglez l'option sur USB. \* Pour connaître la quantité restante de mémoire interne, appuyez sur **INFO** *i* sur la télécommande.

Source des chaînes Mémorisation Auto Réseau

- Il est possible que le produit tente de se connecter
- 3. Si les réseaux sans fil ne sont pas automatiquement
- saisissez un nom de réseau (SSID) pour rechercher manuellement un réseau.

SPA

red. Haga lo mismo si no hay redes inalámbricas disponibles. Puede cambiar la configuración más tarde; para ello seleccione  $\textbf{MENU} \blacksquare > \textbf{Red} >$ Configuración de red.

Après la première mise sous tension du produit, configurez les

Almacenamiento automático (Almacenamiento automático no aparecerá si están seleccionados Decodificador o Sin TV (solo Signage).)

paramètres de base comme la langue, les canaux et l'heure. Idioma ightarrow Configuración regional ightarrow Tipo de canal ightarrow

ightarrow Configuración de red ightarrow Reloj ightarrow Des. apag auto ightarrow

**Tipo de canal** Seleccione la fuente de entrada del televisor.

Almacenamiento Puede buscar automáticamente señales de emisión y

quardar los canales encontrados.

producto como televisor+Signage.

Conecte con una red inalámbrica para usar el

\* Para usar el producto solo como televisor, pulse el

botón Siguiente y omita las Configuración de

Configuración finalizada

automático

Red

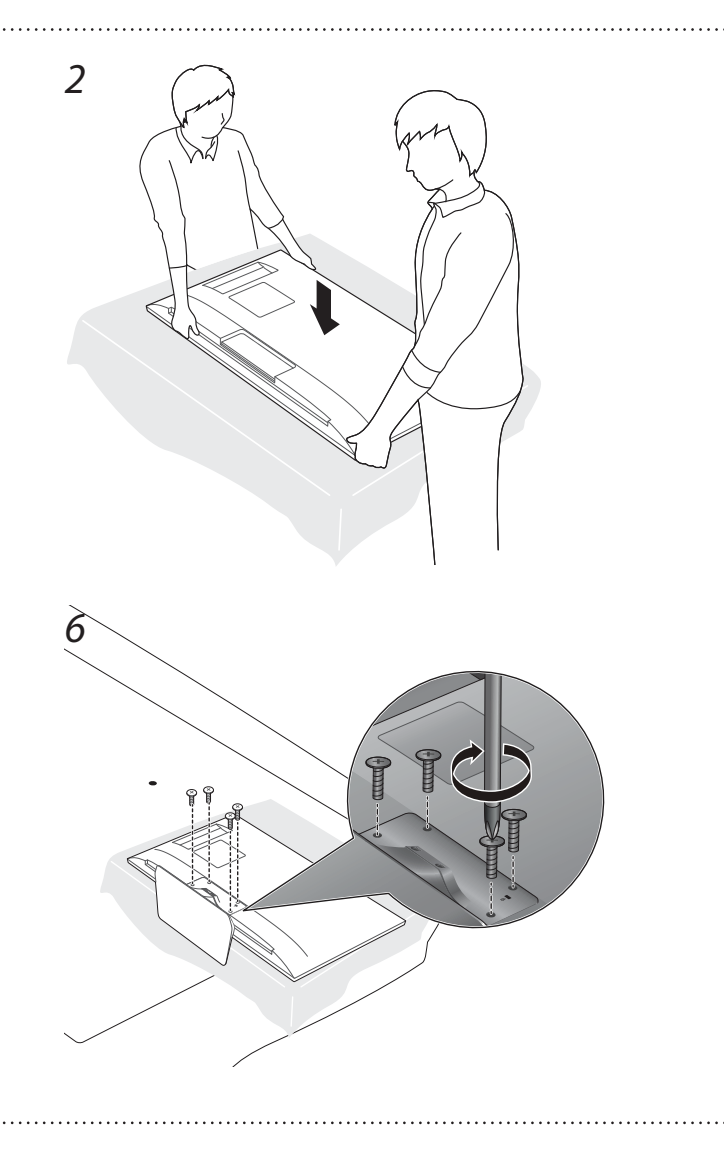

- Before connecting a source device, read the user manual provided with it. The number and locations of ports on source devices may differ from device to device. - Do not connect the power cable until all connections are completed. Connecting the power cable during connection may damage the product. - Connect the sound ports correctly: left = white and right = red. - Check the types of ports at the back of the product you want to connect. - If the product is in portrait orientation, it is not possible to change **Source List**.

- Avant de connecter un périphérique source, lisez le mode d'emploi qui l'accompagne. Le nombre et la position des ports peuvent varier en fonction du type de périphérique. Ne branchez pas le câble d'alimentation avant que tous les branchements n'aient été établis. Si vous branchez le câble d'alimentation en cours de connexion, vous risquez d'endommager le

- Connectez correctement les ports audio : gauche = blanc et droite = rouge. Vérifiez les types de ports auxquels vous souhaitez vous connecter à l'arrière du produit. - Si le produit est en orientation portrait, Liste Source ne peut être modifié.

#### Puntos de control previos a la conexión

- Antes de conectar un dispositivo fuente, lea el manual del usuario que se proporcione. El número y las ubicaciones de los puertos en los dispositivos fuente puede variar, según el dispositivo. - No conecte el cable de alimentación hasta que todas las conexiones se hayan completado. La conexión del cable de alimentación durante la conexión puede dañar el producto. - Conecte los puertos de sonido correctamente: izquierda = blanco y derecha = rojo. - Compruebe los tipos de puertos en la parte posterior del producto que desee conectar. - Si el producto está en orientación vertical, no podrá cambiar Fuentes.

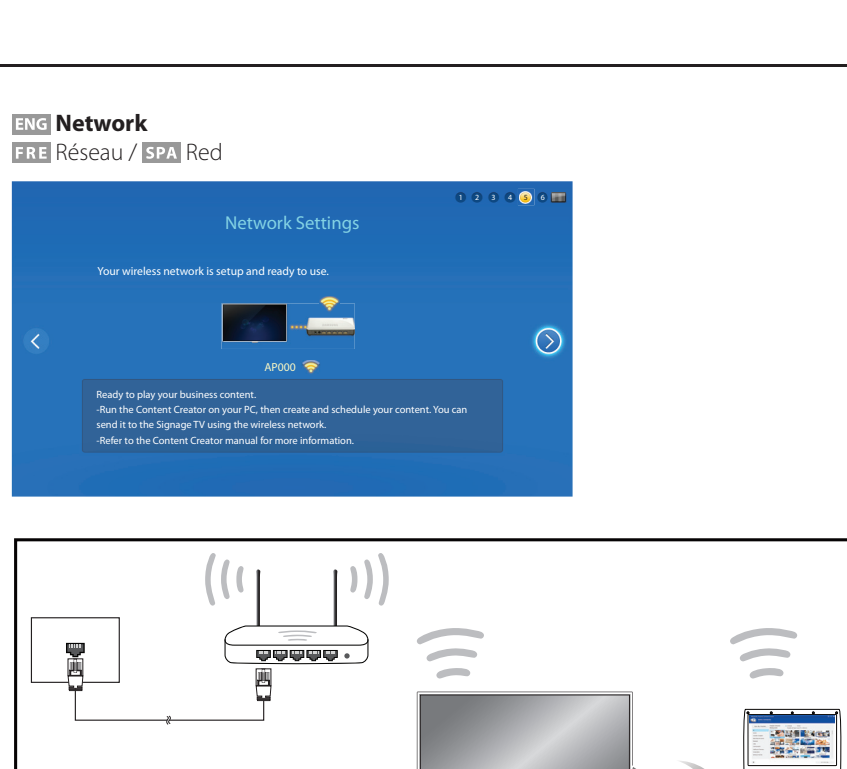

#### SPA Iniciar MagicInfo MagicInfo es una solución empresarial que permite que se pueda usar el producto como Signage (multimedia publicitario). Pulse los botones HOME 🗇 o MagicInfo Player I del mando a distancia para ejecutar el navegador de MagicInfo. Puede examinar o reproducir el contenido almacenado en la memoria interna o en un dispositivo de almacenamiento USB. Reproducir contenido Reproduzca las imágenes o vídeos almacenados en la desde la memoria memoria interna o en el dispositivo USB conectado. interna o USB Reproducir contenido El contenido enviado mediante **MagicInfo Express** desde el ordenador o **Creador de contenido** se mostrará como programación. dispositivo móvil También puede editar la programación desde su dispositivo Si precisa más información sobre cómo usar MagicInfo Express Creador de contenido o la aplicación de móvil, consulte el **Step6**. Si la memoria interna es insuficiente, conecte un dispositivo USB y vaya a Opciones -> Config. -> Almacenamiento predeterminado en la parte superior derecha del navegador de MagicInfo. Cambie la opción a USB. \* Para saber cuánta memoria interna queda, pulse INFO

en el mando a distancia.

# Step6 Create & Schedule Your Business Content

### **ENG** Starting MagicInfo Express Content Creator **FRE** Lancement du programme MagicInfo Express Créateur de contenu / SPA Iniciar MagicInfo Express Creador de contenido

# MagicInfo Express software provides easy-to-use tools to create, edit, schedule and deploy your custom content through the Samsung SMART Signage TV.

Le logiciel MagicInfo Express met à votre disposition des outils faciles à utiliser pour créer, modifier, programmer et déployer vos contenus personnalisés grâce à la Samsung SMART Signage TV. L'application mobile MagicInfo vous permet de gérer vos contenus encore plus facilement grâce à votre smartphone ou vos tablettes. Créez et programmez des panneaux de menu, des écrans de bienvenue, des diaporamas et des promotions en magasin pour complémenter et renforcer votre environnement commercial unique.

- El software MagicInfo Express ofrece herramientas fáciles de usar para crear, editar, programar e implementar contenido personalizado mediante Samsung SMART Signage TV. empresarial exclusivo.
- **ENG** Downloading MagicInfo Express Free

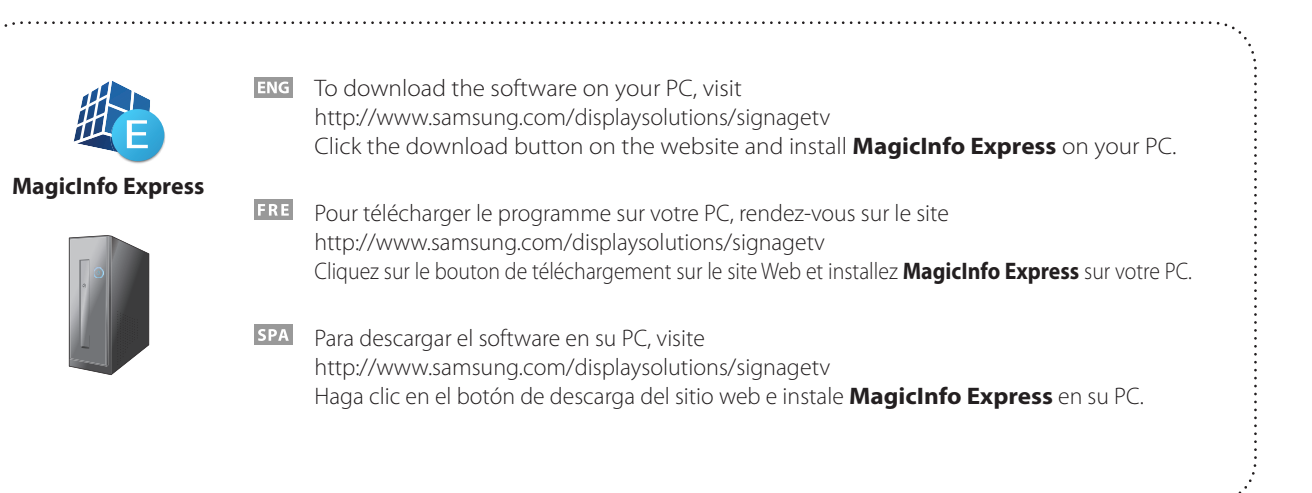

### **ENG** Creating content and schedules on your PC

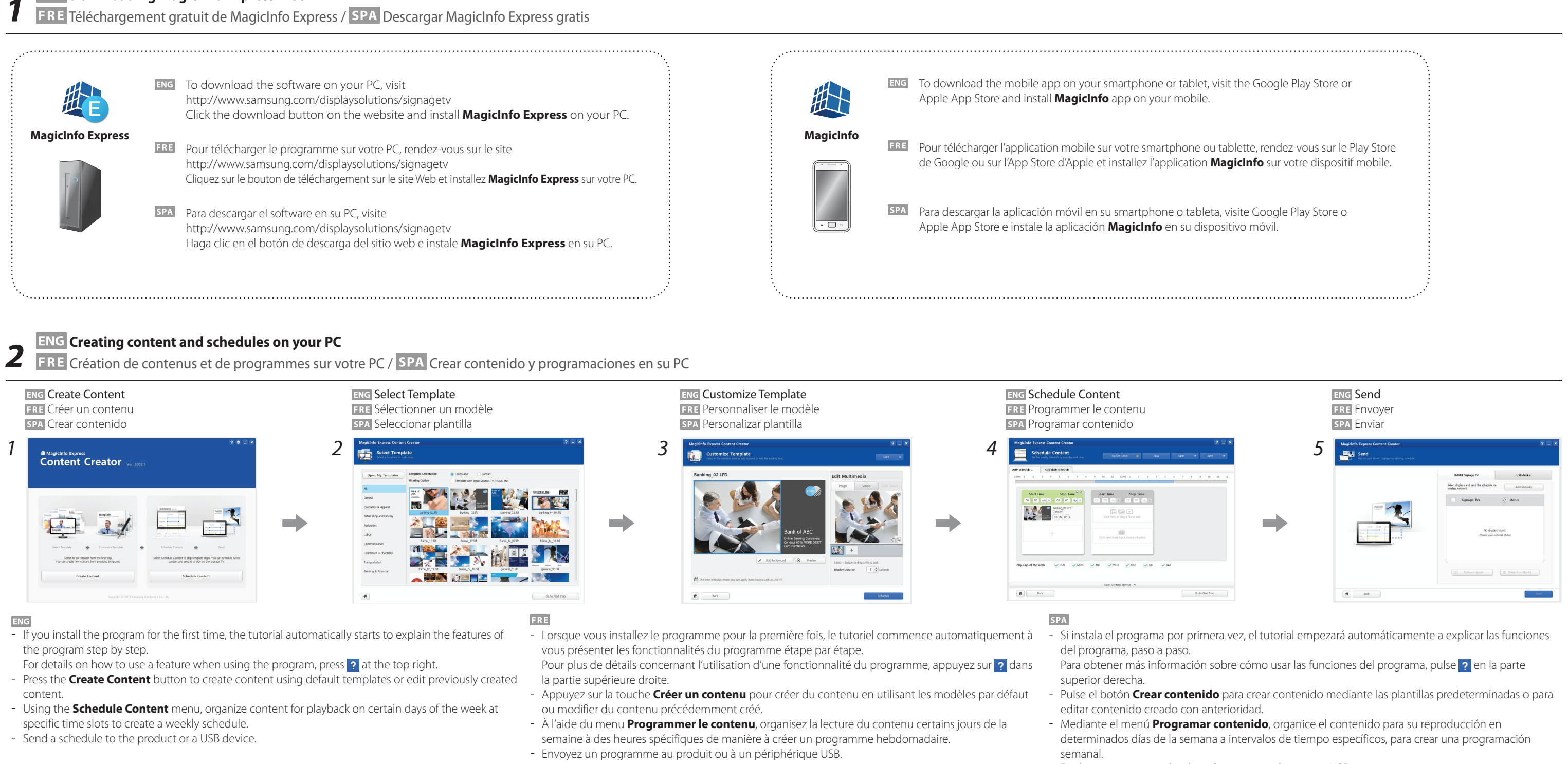

#### ENG Playing content from your SMART Signage TV

| ENG<br>Schedules can be sent directly to the product using the below methods. If there are two or more<br>devices that have the same name, go to <b>MENU (III)</b> > <b>Network</b> > <b>Device Name</b> and change the<br>device names to make them distinguishable. |                                                                                                    | FRE                                                                                                    |                                                                                                    | SPA                                                                                                    |                                                                                                    |
|----------------------------------------------------------------------------------------------------|----------------------------------------------------------------------------------------------------|----------------------------------------------------------------------------------------------------|----------------------------------------------------------------------------------------------------|----------------------------------------------------------------------------------------------------|----------------------------------------------------------------------------------------------------|
|                                                                                                    |                                                                                                    | Les programmes peuvent être envoyés directement au produit à l'aide des méthodes ci-dessous.<br>Si deux appareils ou plus portent le même nom, accédez aux options <b>MENU IIII &gt; Réseau &gt; Nom</b><br><b>périphérique</b> et modifiez les noms des appareils pour les distinguer. |                                                                                                    | Puede enviar programaciones directamente al producto mediante los siguientes métodos. Si hay dos dispositivos o más que comparten el mismo nombre, vaya a <b>MENU IIII &gt; Red &gt; Nomb. dispos.</b> y cambie los nombres de los dispositivos para poder diferenciarlos entre ellos. |                                                                                                    |
| If there is a wireless network available.                                                                                                    | Refer to Step4. Initial Setup > Network Settings.                                                                                                    | Step4. Initial Setup > Network Settings.       Si un réseau sans fil est disponible       Reportez-vous à Step 4. Configuration initiale >                                                                                                    |                                                                                                    | Si hay una red inalámbrica disponible                                                                                                    | Consulte Step 4. Configuración inicial > Configuración                                                                                                    |
| If there is no wireless network available.                                                                                                    | On your Signage TV, go to <b>MENU</b> > <b>Network</b> > <b>Soft</b><br><b>AP (Wi-Fi Hotspot)</b> and turn it on. Next, check the TV<br>name and password.<br>Go to the Wi-Fi setup on your PC. Select your TV name and<br>enter the password. |                                                                                                    | Parametres reseau.                                                                                                    |                                                                                                    | de red.                                                                                                    |
|                                                                                                    |                                                                                                    | Si aucun réseau sans fil n'est disponible.                                                                                                    | n'est disponible.<br>Sur votre SMART Signage TV, accédez aux options <b>MENU</b><br>> <b>Réseau</b> > <b>Soft AP (point d'accès Wi-Fi)</b> et activez-les.<br>Vérifiez ensuite le nom du téléviseur et le mot de passe.<br>Accédez à la configuration Wi-Fi sur votre ordinateur.<br>Sélectionnez le nom de votre téléviseur et saisissez le mot de<br>passe. | Si no hay red inalámbrica disponible                                                                                                    | En su SMART Signage TV, vaya a <b>MENU III</b> > <b>Red</b> > <b>Soft</b><br><b>AP (zona Wi-Fi)</b> y actívelo. A continuación, compruebe el<br>nombre y la contraseña del televisor.<br>Vaya a la configuración Wi-Fi del PC. Seleccione el nombre |
| When you use USB                                                                                                    | Schedules can be sent to a USB device. Connect the USB                                                                                                    |                                                                                                    |                                                                                                    |                                                                                                    | del televisor e introduzca la contrasena.                                                                                                    |
| (available for PC software)                                                                                                    | device to your display. The schedule will play automatically.                                                                                                    |                                                                                                    |                                                                                                    | Cuando use USB                                                                                                    | Es posible enviar programaciones a un dispositivo USB.                                                                                                    |
|                                                                                                    |                                                                                                    | Lors de l'utilisation d'un périphérique<br>USB<br>(disponible pour le logiciel PC)                                                                                                    | Les programmes peuvent être envoyés à un périphérique<br>USB. Connectez le périphérique USB à votre écran. Le<br>programme s'exécute automatiquement.                                                                                                    | (disponible para software de PC)                                                                                                    | Conecte el dispositivo USB a la pantalla. La programación se reproducirá automáticamente.                                                                                                    |

## Specifications

| Model Name                         |               | RM40D                                                                                                    | RM48D                               |  |  |
|------------------------------------|---------------|----------------------------------------------------------------------------------------------------|-------------------------------------|--|--|
| Panel                              | Size          | 40 CLASS (40.0 inches / 101 cm)                                                                                                    | 48 CLASS (47.6 inches / 121 cm)     |  |  |
|                                    | Display area  | 885.6 mm (H) x 498.15 mm (V)                                                                                                    | 1054.08 mm (H) x 592.92 mm (V)      |  |  |
| Dimensions<br>(W x H x D / Weight) | Without Stand | 906.6 x 532.9 x 65.1 mm / 7.6 kg                                                                                                    | 1075.1 x 627.6 x 65.5 mm / 11.1 kg  |  |  |
|                                    | With Stand    | 906.6 x 578.2 x 196.4 mm / 8.6 kg                                                                                                    | 1075.1 x 673.8 x 203.9 mm / 12.3 kg |  |  |
| Audio Output                       |               | 10 W + 10 W                                                                                                    |                                     |  |  |
| Power Supply                       |               | AC 100 to 240 VAC (+/- 10%), 60 / 50 Hz $\pm$ 3 Hz<br>Refer to the label at the back of the product as the standard voltage can vary in different countries. |                                     |  |  |
| Environmental considerations       | Operating     | Temperature : 32 °F ~ 104 °F (0°C ~ 40°C)<br>Humidity : 10 % - 80 %, non-condensing                                                                          |                                     |  |  |
|                                    | Storage       | Temperature : -4 °F ~ 113° F (-20°C ~ 45°C)<br>Humidity : 5 % - 95 %, non-condensing                                                                         |                                     |  |  |

### - Plug-and-Play

This SMART Signage TV can be installed and used with any Plug-and-Play compatible systems. Two-way data exchange between the SMART Signage TV and PC system optimizes the SMART Signage TV settings. SMART Signage TV installation takes place automatically. However, you can customize the installation

settings if desired. Due to the nature of the manufacturing of this product, approximately 1 pixel per million (1ppm) may appear brighter or darker on the panel.

This does not affect product performance.

This device is a Class A digital apparatus.

### Power Consumption

|                   |       | Normal Operation |        |       | Stand-by |
|-------------------|-------|------------------|--------|-------|----------|
|                   |       | Typical          | Rating | Max   |          |
| Power Indicator   |       | Off              |        |       | On       |
| Power Consumption | RM40D | 37 W             | 89 W   | 98 W  | 0.5 W    |
|                   | RM48D | 45 W             | 104 W  | 114 W |          |

MagicInfo Mobile App makes content management even more convenient using your smartphone or tablets. Create and schedule in-store menu boards, welcome screens, slideshows and promotions to complement and reinforce your unique business

La aplicación móvil MagicInfo simplifica aún más la gestión de contenido mediante su smartphone o tableta. Cree y programe menús propios, así como pantallas de bienvenida, presentaciones y promociones, para complementar y reforzar su entorno

Envíe una programación al producto o a un dispositivo USB.

## Contact SAMSUNG WORLD WIDE

FRE Comment contacter Samsung dans le monde / SPA Contacte con SAMSUNG WORLD WIDE

**ENG** Web Site : http://www.samsung.com/displaysolutions/signagetv Download the user manual from the website for further details.

- **FRE** Site Web : http://www.samsung.com/displaysolutions/signagetv
- Téléchargez le manuel utilisateur du site Web pour obtenir plus de détails.
- **SPA** Sitio Web : http://www.samsung.com/displaysolutions/signagetv Descargue el manual del usuario desde el sitio web si necesita más información.

| Country  | Customer Care Centre                                 | Country      | Customer Care Centre          |
|----------|------------------------------------------------------|--------------|-------------------------------|
| AUSTRIA  | 0800 112233                                          | LATVIA       | 80007267                      |
| BELGIUM  | 02 201 2418                                          | LITHUANIA    | 8800 77777                    |
| BOSNIA   | 055 233 999                                          | LUXEMBURG    | 2601 3710                     |
| BULGARIA | 0800 111 31                                          | MONTENEGRO   | 20405888                      |
| CROATIA  | 072 726 786                                          | NETHERLANDS  | 0900-SAMSUNG (726-7864)       |
| CYPRUS   | 8009 4000 only from landline, toll free              | NORWAY       | 815 56480                     |
| CZECH    | 800 726 786                                          | POLAND       | 0 801 172 678 *(801 1Samsung) |
|          | Samsung Electronics Czech and Slovak, s.r.o. V Parku | PORTUGAL     | 808207267                     |
|          | 2343/24, 148 00 - Praha 4                            | ROMANIA      | 08008 726 78 64               |
| DENMARK  | 70 70 19 70                                          | SERBIA       | 381 11 321 6899               |
| EIRE     | 0818 717100                                          |              | 0700 726 7864                 |
| ESTONIA  | 800 7267                                             | SLOVAKIA     | 0800 726 786                  |
| FINLAND  | 030-6227 515                                         | SLOVENIA     | 080 69 7267                   |
| FRANCE   | 0825 022 062                                         | SOUTH AFRICA | 860 726 222                   |
| GERMANY  | 0180 6 421521                                        | SPAIN        | 902 879 081                   |
| GREECE   | 80011 – SAMSUNG (7267864)                            | SWEDEN       | 0771400300                    |
| HUNGARY  | 06 40 985 985                                        | SWITZERLAND  | 8007267864                    |
| ITALIA   | 800 154 154                                          | U.K          | 0330 SAMCORP (7262677)        |

<sup>[</sup>RMD-QSG-EU]BN68-06719B-04.indd 2